## راهنمای رزرو غذای دانشجویی

بعد از ورود به سایت دانشگاه آل طه <u>(www. aletaha.ac.ir) و</u>ارد سامانه تغذیه شوید .

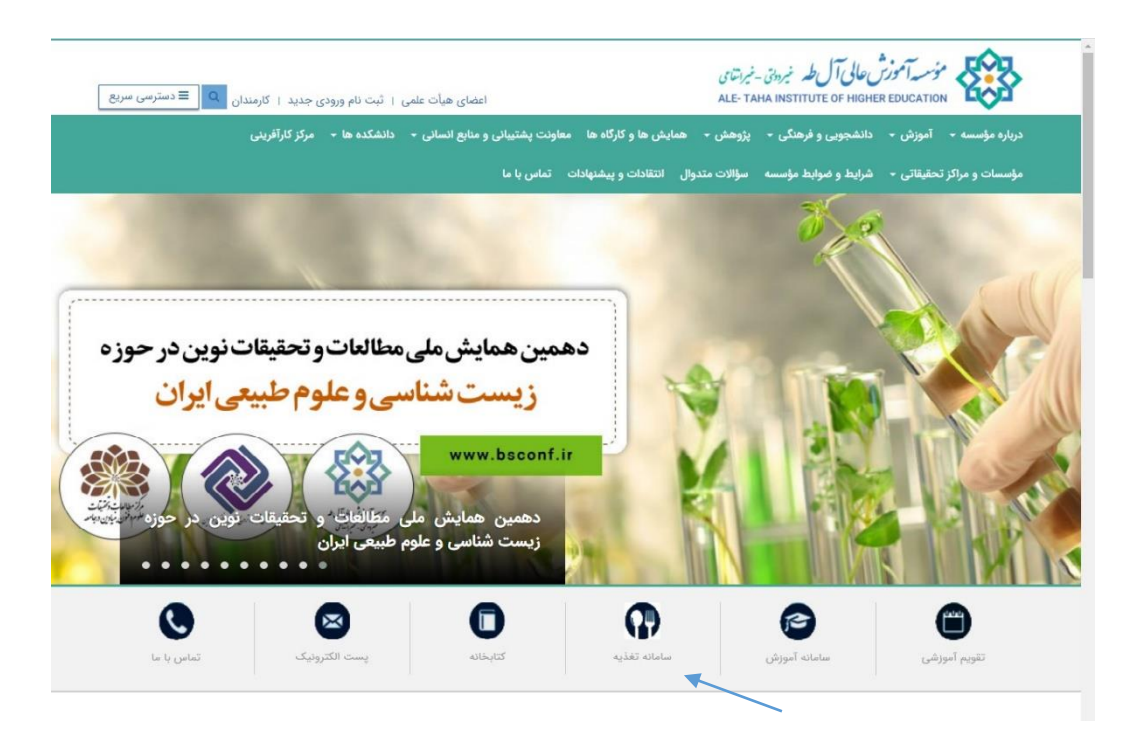

سپس روی لینک مورد نظر کلیک کنید .

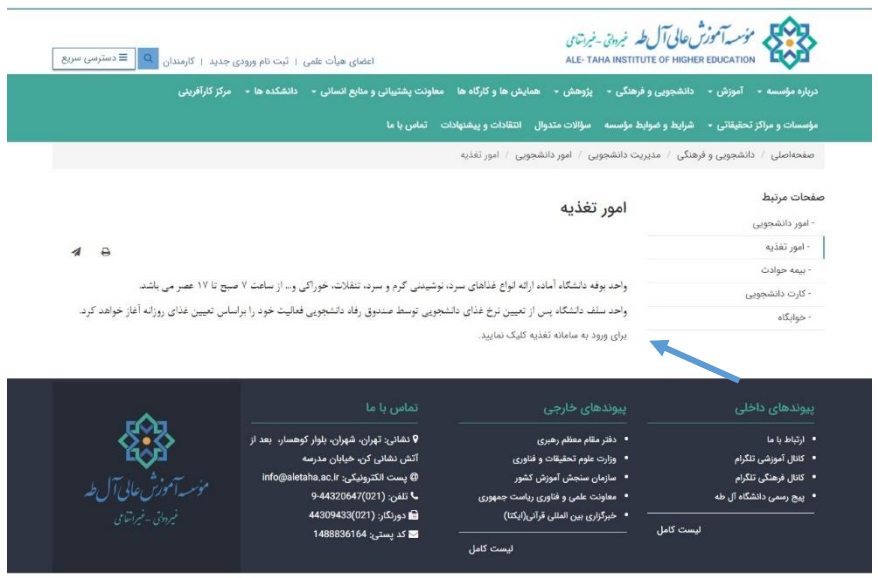

© کلیه حقوق متعلق به وبسایت جدید میباشد.

سەشنبە ۱۴۰۲/۹/۲۸ 🌐

T MMA W.M 111 111 AUT 100 000 تماس يا ما ردیایی نامه و درخواست ها نامه ها و درخواست های خود را از طریق این نینک پیگیری نتائید ورود به سامانه ورود به سامانه با نام کاربری و رمز عبور تما**س با ما** آدرس، تلفن، ایمیل، فاکس، اس ام اس ما را اینجا ببینید ترین خبرهای ما و همچنین اخبار آرشیو را با ورود به اینجا ببینید کمک های مردمی \$ امکان کمک های نقدی مردمی از امریق پرداخت الکترونیکی شاپر ک

بعد از ورود به سامانه آموزشی و وارد کردن کد کاربری که مربوط به شماره دانشجویی و رمز دانشجو می باشد می توانید وارد سامانه دانشجویی خود شوید

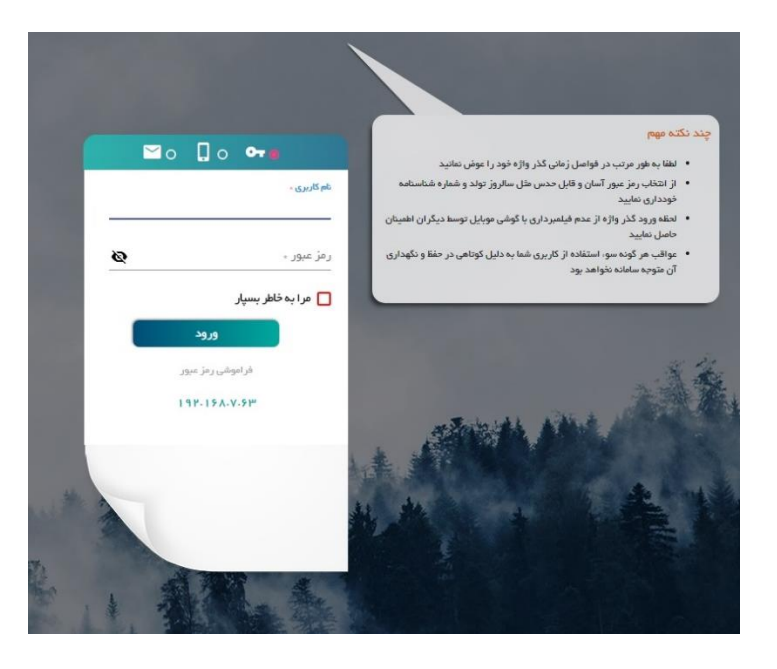

در منوی باز شده وارد امور تغذیه می شوید .

جستجو در منو ها

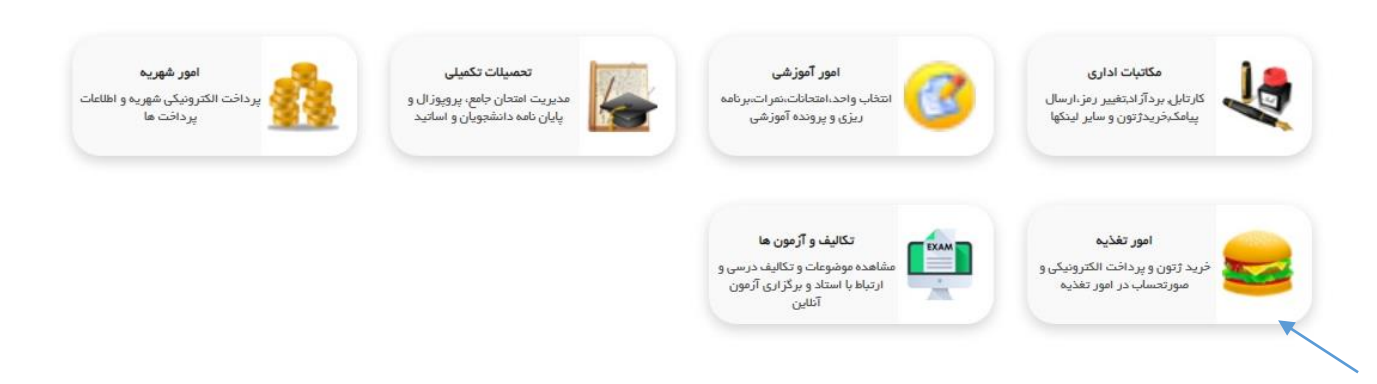

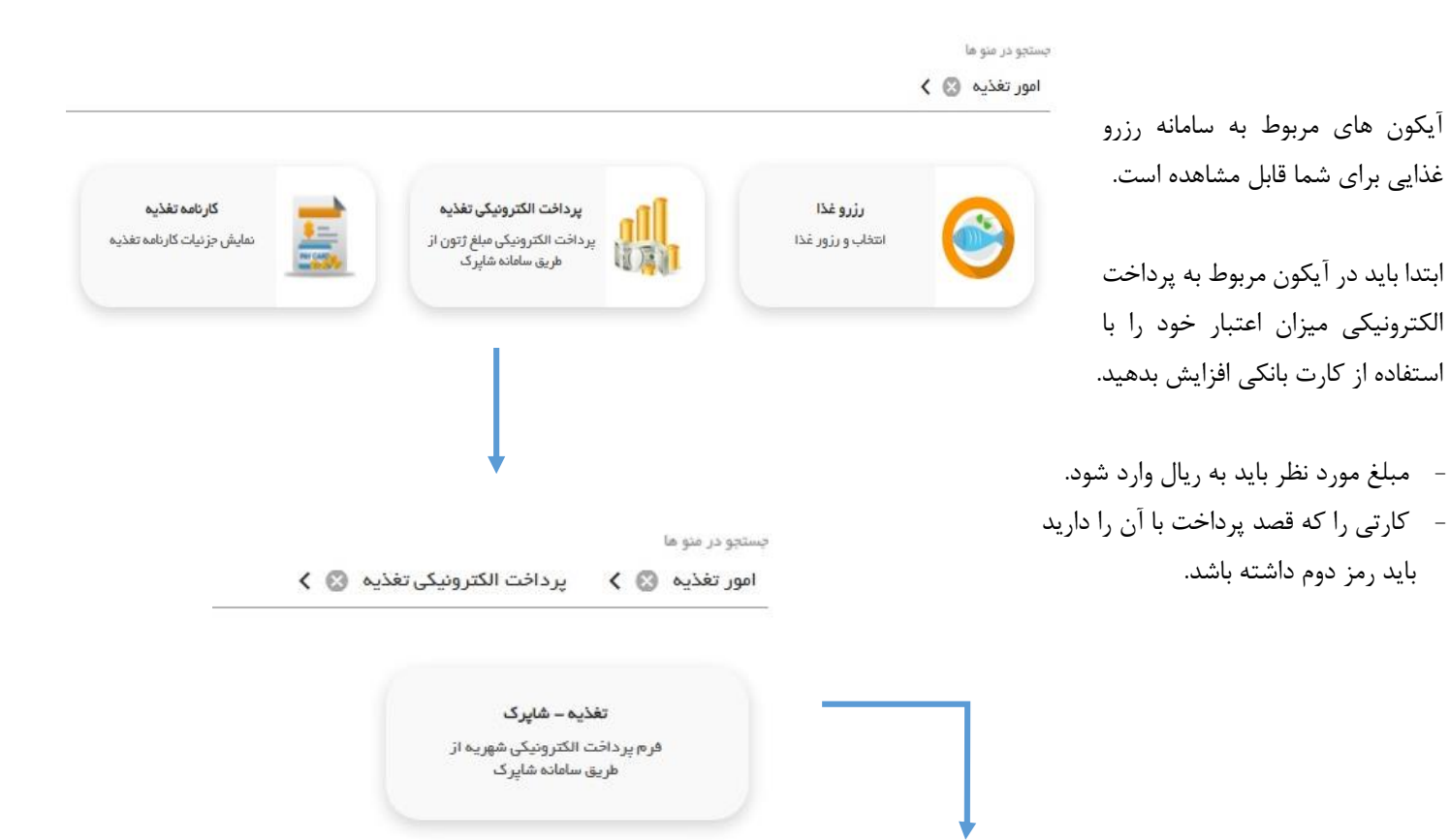

|                                 | بانک عامل : ارشاہرک                         | : التغذيه جديد                 | موضوع پرداخت                       |
|---------------------------------|---------------------------------------------|--------------------------------|------------------------------------|
|                                 | نام: :                                      | 0):,                           | مبلغ پرداختی                       |
|                                 | شماره موبایل :                              |                                | أدرس پست الكترونيكى                |
|                                 |                                             |                                | خت کننده گرامی                     |
| ر باشد <mark>و همچنین</mark> نا | ید که آدرس بالای صفحه مربوط به بانک مورد نظ | ه پرداخت الکترونیکی دقت فرمای  | ن وار د شدن به د <mark>ر</mark> گا |
|                                 |                                             | ا سازمان مورد نظر باشد         | ب حساب، شخص یا                     |
|                                 | شگاه و با شرکت محری سامانه نخواهد بود       | بر داخت های اشتباه به عهده دان | ہے پذیر م کہ عواقت                 |

| کارنامه تغذیه<br>نمایش جزنیات کارنامه تغذیه | دا <b>فت الکترونیکی تغذیه</b><br>یت الکترونیکی مبلغ ژتون از<br>طریق سامانه شاپرک | אי<br>עַרַוּ                         | کی ک<br>رزروغذا<br>انتخاب و رژورغذا     | ، برنامه امور تغذیه<br>د .<br>خرید ،<br>ن پذیر | لمت رزرو غذا میتوانید<br>غذایی را مشاهده کنی<br>کردن روی تصویر سبد<br>ی روز برای شما امکا | و در قسس<br>و فهرست<br>با کلیک آ<br>رزرو غذاء<br>می باشد. |
|---------------------------------------------|----------------------------------------------------------------------------------|--------------------------------------|-----------------------------------------|------------------------------------------------|-------------------------------------------------------------------------------------------|-----------------------------------------------------------|
| ~                                           | ح ماہ : (دي                                                                      | 1402                                 | ) ; JLu 🔍                               | وعده غذا : ناهار                               | لى 🗸                                                                                      | نام سلف : 🛛 ام                                            |
| هفته 6                                      | هغته 5                                                                           | هفته 4                               | عنعه                                    | هفته 2                                         | 1 منغته                                                                                   | روزهاي هفته                                               |
| شتبه ۱۴۰۲/۱۰/۳۰ 📷<br>عدس بلو                | شنبه ۱۴۰۲/۱۰/۲۳ 🙀<br>جوجه کیاب                                                   | شنبه ۱۴۰۲/۱۰/۱۶ 🙀<br>خورشت قرمه سبزي | شنبه ۱۴۰۲/۱۰/۰۹ 🙀<br>زرشک بلو بامرغ     | شنبه ۱۴۰۲/۱۰/۲ 🙀<br>خورشت قیمه سیب زمینی       |                                                                                           | شنيه                                                      |
|                                             | یکشنبه ۱۴۰۲/۱۰/۲۴ 🕎<br>عدس بلو                                                   | یکشنبه ۱۴۰۲/۱۰/۱۷ یک<br>جوجه کیاب    | یکشنبه ۱۴۰۲/۱۰/۱۰ 💓<br>خورشت فرمه سبزی  | یکشنبه ۱۴۰۲/۱۰/۰۳ 🙀<br>زرشک بلو باهرغ          |                                                                                           | يكشنبه                                                    |
|                                             | دوشنبه ۱۴۰۲/۱۰/۲۵ 🛒<br>ماکارونی                                                  | دوشنبه ۱۴۰۲/۱۰/۱۸ یو ا               | دوشنبه ۱۴۰۲/۱۰/۱۱ این دوشنبه ۲۶۰۲/۱۰/۱۱ | دوشنبه ۱۴۰۲/۱۰/۰۴ ا                            |                                                                                           | دوشنبه                                                    |
|                                             | سه شنبه ۱۴۰۲/۱۰/۲۶ 🌉                                                             | سه شنبه ۱۴۰۲/۱۰/۱۹ 📜                 | سه شنبه ۱۴۰۲/۱۰/۱۲ 🕎                    | سە شنبە ١٤٠٢/١٠/٠٥ 🛒                           |                                                                                           | سه شنبه                                                   |

چهارشنبه ۱۴۰۲/۱۰/۲۰ 📜

پنج شنبه ۱۴۰۲/۱۰/۲۱ 📜

زرشک پلو بامرغ

18.1/11./17 araz

غذایی تعریف نشده است

ماكاروني

خورشت قيمه سيب زمينى

چهارشنبه ۱۴۰۲/۱۰/۲۷ 🛒

ینج شنبه ۱۴۰۲/۱۰/۲۸ 📜

خورشت قرمه سبزي

18.1/1./19 ason

غذايي تعريف نشده است

0 0

افزودنونی و

S

450000

0

خورشت قيمه سيب زميني

زرشک پلو بامرغ

 توجه داشته باشید که جهت رزرو غذا ۴۸ ساعت قبل باید اقدام به رزرو نماييد.

1F+T/1+/+۱ جمعه

غذایی تعریف نشده است

جهارشنيه

ينج شنيه

جمعه

- همچنین هر دانشجو می تواند تنها یک رزرو داشته باشد.

خورشت قيمه سيب زميني

چهارشنبه ۱۴۰۲/۱۰/۰۶ 📜

ینج شنبه ۱۴۰۲/۱۰/۰۷ 📜

عدس پلو

ماكاروني

18.1/1./+A معمج

غذایی تعریف نشده است

عدس پلو

ماكاروني

خورشت قيمه سيب زميني

1F-T/1-/10 aras

غذايبي تعريف نشده است

خورشت قیمه سبب زمینی (ویژه میهمان) - فروش میهمان در این گروه فعال نیست

چهارشنبه ۱۴۰۲/۱۰/۱۳ 📜

ینج شنبه ۱۴۰۲/۱۰/۱۴ 📜

جوجه كباب

- زمان حضور برای دریافت غذا از بوفه ساعت ۱۵- ۱۲ همان روز می باشد.
- در قسمت کارنامه تغذیه می توانید تمام تراکنش ها و رزروهای خود را ببینید .

| سلف هاي عادي <mark>.</mark> | <b>~</b> | همه ترم ها |       | ~                      | کارنامه کل | پرداختی ها | سا       | بر موارد | خريدها |            |             |          |
|-----------------------------|----------|------------|-------|------------------------|------------|------------|----------|----------|--------|------------|-------------|----------|
| نام سلف                     | ترم      | وعدة       | تاريخ | نام <mark>ر</mark> غذا |            | تعداد      | نوع دندو | مبلغ     | جريمه  | مبلغ خدمات | تاريخ تحويل | نحوه تحو |
|                             |          |            |       |                        |            | ~          | دمع کل 0 |          |        |            |             |          |